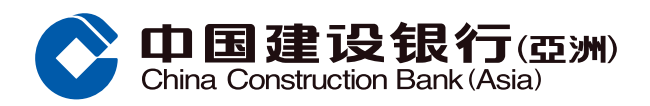

## 设置每月无卡交易额度示范

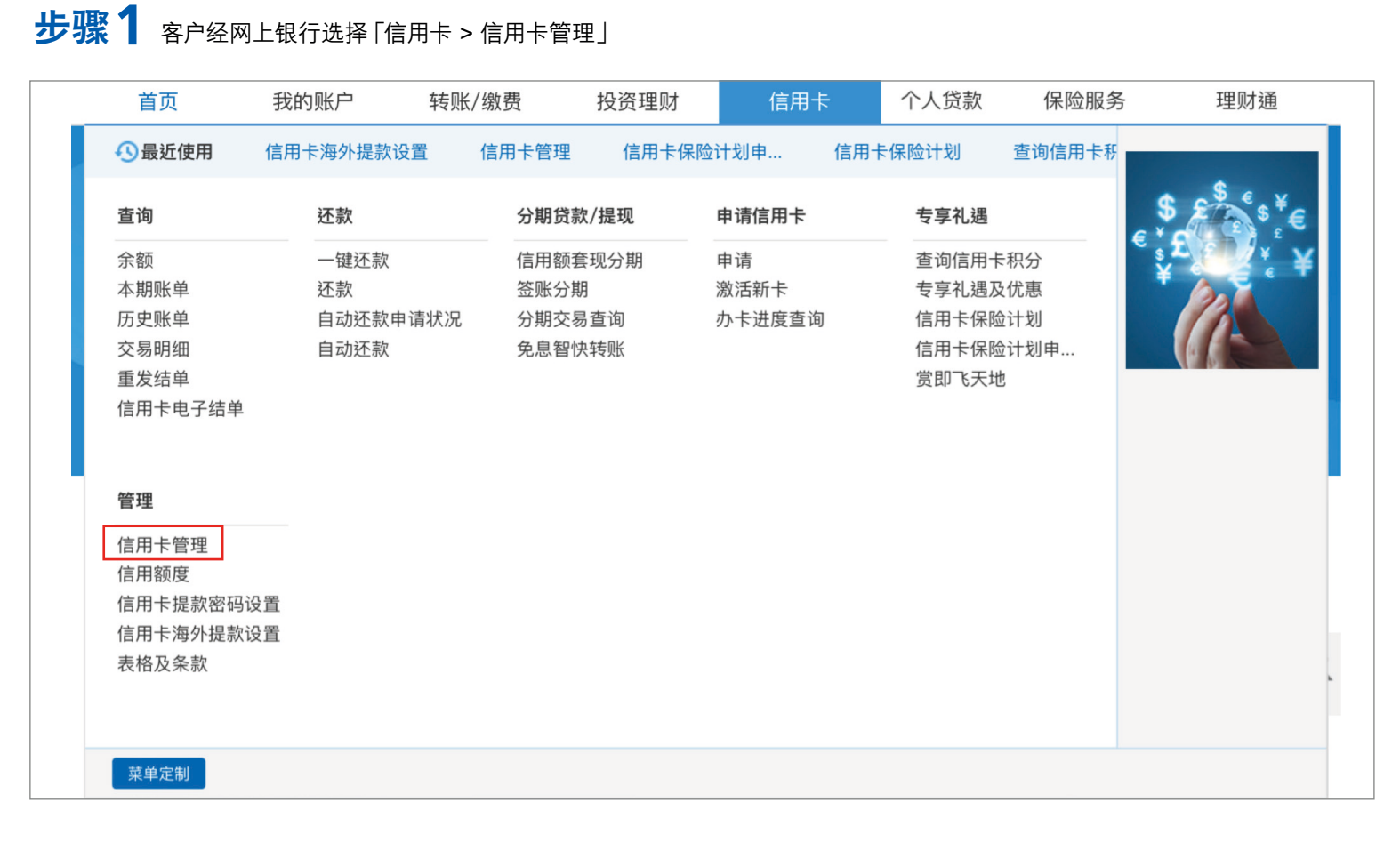

## 步骤2点击「设置每月无卡交易额度」,选择「设立额度」及输入限额(输入值以千元为单位),然后点击「提交」

|                                                         | 常用功能 医夏 账户查询                         | <b>直</b> 阅电子账… | <b>\$¥</b><br>身币汇率 | <b>③</b><br>转账至建行… | <b>()</b><br>证券买卖                                   | <b>③</b><br>缴账 | <b>〔〕</b><br>管理电子提 | 定制 |
|---------------------------------------------------------|--------------------------------------|----------------|--------------------|--------------------|-----------------------------------------------------|----------------|--------------------|----|
| 管理<br>● 信用卡管理                                           | 信用卡> 管理> 信用卡管理                       | 1              |                    |                    |                                                     |                |                    |    |
| <ul> <li>信用额度</li> <li>信用额度</li> </ul>                  | 信用卡临时管制 信用卡挂失 信用卡换卡                  |                |                    |                    |                                                     |                |                    |    |
| <ul> <li>目用卡提款</li> <li>信用卡海外</li> <li>表格及条款</li> </ul> | 信用额度过额安排<br>设置每月无卡交易额度<br>设置每月无卡交易额度 |                |                    |                    |                                                     |                |                    |    |
| 最近使用功能<br>① 信用卡管理                                       | 信用卡卡号                                | 信用卡额度          | 当月累计无卡             | ☆易金额               |                                                     | 设置             |                    |    |
|                                                         | 4317XXXXXXXXXXXX                     | 港元43,000.00    | 0 港元0.00           |                    | <ul> <li>○ 不设额度</li> <li>● 设立额度 港元 1,000</li> </ul> |                |                    |    |
|                                                         |                                      |                |                    |                    |                                                     |                |                    |    |

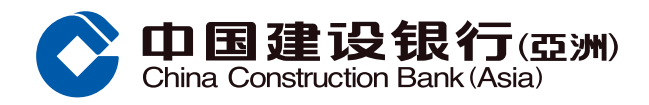

## 设置每月无卡交易额度示范

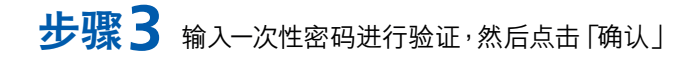

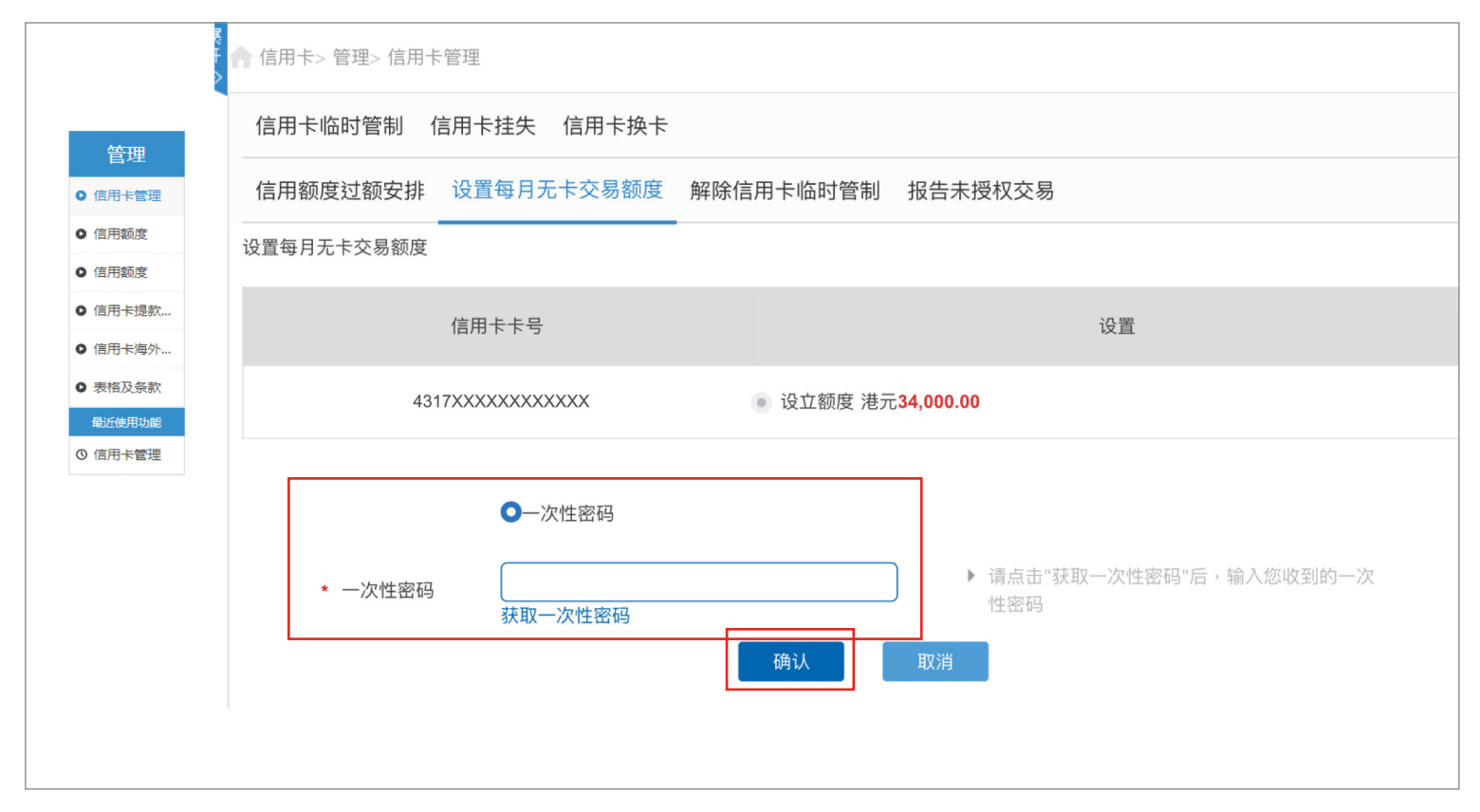

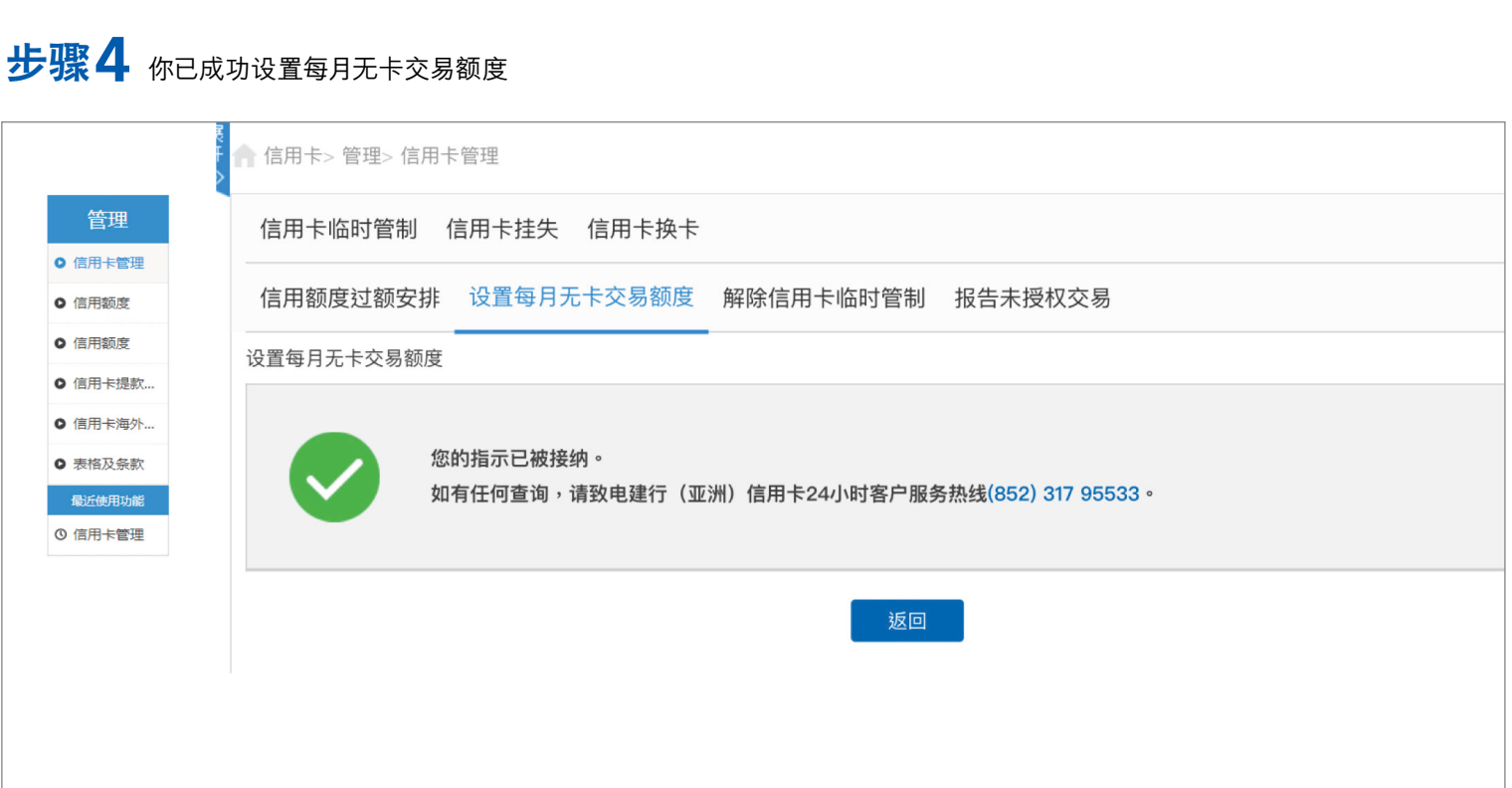